پس از ثبت اولیه اطلاعات بر روی خدمات کلیک کرده و از منوهای باز شده گزینه:

- 🆈 اداره کل امور دانشجویان
- الله کمیسیون بررسی موارد خاص دانشجویان داخل 🛠

را انتخاب نمایید.

| ه کارلیونات مواندهای آمدیکی 🛛 🖀 🎕                                                                                                    | ana, kalanda (alah dalam 🤷 Rasalah (alam alam alam alam dalam)                                                                                    | جمهموری اسلامی ایران<br>اورار معلوم معلیقات وقایوی 者 کارهان اعلی<br>پی سازمیان امیور باشتهوریان                                       |
|----------------------------------------------------------------------------------------------------|----------------------------------------------------------------------------------------------------|----------------------------------------------------------------------------------------------------|
| and a start of the start of the | انداره کی بورس و مواده منطبقیان<br>مرالت<br>                                                                                                    | es pelat                                                                                                    |
| سوی مصبل منطقی بنای<br>رجه درصدرسی<br>میچان تناصیل مانل<br>جو افزای ریایل<br>ساخینیش این اعتبالی                                                                                                    | مردی سی منطقی عصر و هم<br>بوتر<br>ایم کیه اطلاعات وجود عاید<br>ایم کیه اطلاعات و مشیمات را به م<br>بنت بر رسی عوارد خاص دانشجویان داخل کلیه<br>مر | امکاه ازاد حصاب و دانسموان دانشگاه های آراد اس<br>ایجاب با آگاهی کامل از مواط و مایزات سهد می نما<br>بر ای توضیح پیشتر قرآیتد در قواس |
|                                                                                                    |                                                                                                    | ىر كەرە بولۇر مىلەر 🗌                                                                                                    |
|                                                                                                    |                                                                                                    | 200                                                                                                    |
|                                                                                                    |                                                                                                    |                                                                                                    |
|                                                                                                    | ****                                                                                                    |                                                                                                    |

گزینه " با قوانین گفته شده موافق هستم" را انتخاب و بر روی گزینه بعدی کلیک کنید.

تمام موارد ستاره دار را وارد کنید.

در قسمت موضوع درخواست ادامه تحصیل را انتخاب کنید.

در قسمت توضیحات، جمله ی " <mark>درخواست افزایش سنوات ترم ۵ را دارم</mark> "را تایپ نمایید.

در این مرحله نیاز به آپلود فیش واریزی <u>نمی باشد</u>.

| bonansaorgui/speciai-cases-review-commission-domestic-studienty                                                                                             | થા મ                                                                                            |  |  |  |  |  |
|----------------------------------------------------------------------------------------------------|-------------------------------------------------------------------------------------------------|--|--|--|--|--|
| ىقەرە <sup>م</sup> مەلەرمە يۇلغۇ يەرىپى يەرىپى يەرىپى يەرىپى يەرىپى يەرىپى يەرىپى يەرىپى يەرىپى يەرىپى يەرىپى يەرىپى يەرىپ                                  | خوش آمدید   تغییر رمز عبور   ویرایش پروفایل   خروج<br>                                          |  |  |  |  |  |
| کارنامه ساهت دانشجویان ورودی جدید گزارش پرداخت سوالات هنداول اگرمون زبان 🔍 🗯 🕮                                                                              | الی جمهوری اسلاسی ایبران<br>ایلی وزار علوم تعقیقات واداوری<br>ایلی سازهان امبور داشتجویان<br>می |  |  |  |  |  |
| ایت در فواست                                                                                                    | فوانین و عادر ات                                                                                |  |  |  |  |  |
| * نودوع در واست<br>میمانی/تعقل                                                                                                    | تحارد تعانی<br>خشره تعانی را وارد مایید.                                                        |  |  |  |  |  |
| ک مید سوات ای انتشار کرو از کیانی ای مدور مدرک از از مین بانغ برای سواس بار ای انقیر رخده کرایش ای است.<br>استر ای دفتا از پاین داده ا<br>* وهیمات در فواست | الرس                                                                                            |  |  |  |  |  |
| ار<br>چاود خین واریزی میلغ مورد نفر دانشگاه                                                                                                    | د<br>بدرگ نکام والیله                                                                           |  |  |  |  |  |
| ی<br>فایل فود را به این قسمت بکشید و رها کنید تا آپلود شود<br>مدافر سیز بین. ۵۵ مکبیت                                                                       | لک<br>فایل خود را به این قسمت بکشید و رها کنید تا آپلود شود<br>منافر سایز هاین ۵۵ علمیت         |  |  |  |  |  |

تیک مقطع مورد نظر را زده و بقیه اطلاعات خواسته شده را از سامانه بوستان دریافت کرده آنها را بطور صحیح وارد کنید. در صورت مسدود بودن سامانه بوستان، برای دریافت اطلاعات با کارشناس آموزشی رشته خود تماس بگیرید.

| And and |        |                 |                   |            |                                                     |      |                          |                         | are di | NA ALCON | - The states - when when  |
|---------|--------|-----------------|-------------------|------------|-----------------------------------------------------|------|--------------------------|-------------------------|--------|----------|---------------------------|
| 66      | = q    | wind            | dy sie city.      | Red when   | Apple and the state into any S                      |      | اونداه با والشيائي معاده | اطلع رسانی از ایندها    | and a  | •        | 2000                      |
|         |        |                 |                   |            |                                                     |      |                          |                         |        |          | غباث درفواست              |
|         |        |                 |                   |            |                                                     |      |                          |                         |        |          | E sur                     |
|         |        |                 | ويع شروع به تعميل |            | والتعيد                                             | ca   |                          | وللده المعربان          |        |          |                           |
|         |        |                 | 10000000          | فرابط سارد |                                                     | 2    |                          | ~                       | 1.0    |          | along a                   |
|         |        |                 |                   |            | 1.01.0                                              |      |                          |                         |        |          | 15.0                      |
|         |        |                 |                   | 4.8        |                                                     |      |                          |                         |        |          |                           |
|         |        |                 |                   |            |                                                     |      |                          |                         |        |          |                           |
|         |        |                 |                   |            |                                                     |      |                          |                         |        |          | 🗆 dan                     |
|         |        | وموتى           | ماد درم های مشروط | -          | د در د هان مشروطی اندازی.                           | -    |                          | مدد بستل هار طروطی      |        |          | ميني<br>م                 |
|         |        |                 | الماد او هو حتي   |            | والالزم بعر كروش كالها والإله العربة                | )(   |                          | (مادر بيميل) ولي مكروفي | *      |          |                           |
|         |        |                 | والمان ناجع       |            | والمعاور بالرباسة                                   | -    |                          | هداد والمعجر كثرابية    |        |          | و واستعلى النا شيم        |
|         |        |                 |                   |            | والمراجع المستقر والأرباط والإراج والمراجع والمراجع | -)(  | 1960                     | ساريه وباجها لتوارد راو |        |          | والمعجر المتعدي وإردامهما |
|         |        | tale tables a   | عداد سوات فتعبا   |            | ر الارين تبضيق تتصلي                                | DAD  |                          | * آلارين عفيض محميلي    |        |          | ن حال «السلي              |
|         | ورعلية | بي الشاهد شدن و | أهاه مازيان أعمر  |            | س ایرو بیسی سینی اورد سید                           | - (+ |                          |                         | *      |          |                           |
|         |        |                 |                   |            | فه جسیلی                                            |      |                          | التبارية الشوير         |        |          | للوات والى دانية          |
|         |        |                 |                   |            |                                                     |      |                          |                         |        |          |                           |

تمام موارد ستاره دار را وارد کنید.

|     | = 9 | Baccido    | (BRD-GRU             | -concentration | aur staande | NUM CALL NEW          | CROF   | ANAL CRIMEN MADE | . waterstand          | and.     | •      | and which the                                                                                                    |
|-----|-----|------------|----------------------|----------------|-------------|-----------------------|--------|------------------|-----------------------|----------|--------|----------------------------------------------------------------------------------------------------|
|     |     | And Market | 1000000000           |                |             | 11-01-1-2-11          | 11 - 2 |                  |                       | Acres .  | 1.75.1 | and the second second s |
|     |     |            |                      |                |             |                       |        |                  |                       |          |        |                                                                                                    |
|     |     |            |                      |                |             |                       |        |                  | سدن کل                | 2        |        | 1000                                                                                                    |
|     |     |            |                      |                |             |                       |        |                  |                       |          |        | 1.1.0-                                                                                                    |
|     |     | 4          | داد درم های مشروطی ه | e ( )          |             | تربو هان مشروقی شناوی | siae   |                  | داد بيسال فار علروني  |          |        |                                                                                                    |
|     |     |            |                      |                |             |                       |        |                  |                       | 1.58     |        |                                                                                                    |
|     |     |            | and colo             |                |             | وأسطار بالهاندة       | il Mer |                  | بنه وانتعاق گذرانته   |          |        | وأندهان البز شبد                                                                                                    |
| +.8 |     |            |                      |                |             |                       |        |                  |                       |          |        |                                                                                                    |
|     |     |            |                      | 2              |             |                       |        |                  |                       |          |        |                                                                                                    |
|     |     | 100 10600  | sow منوات «تشيلي ا   |                |             | الرين يفعل للغيلي     | 1.1    | e.               | الارين ليفسال الاشيلي |          |        | سل تثلملي                                                                                                    |
|     |     |            |                      |                |             |                       |        |                  |                       |          |        |                                                                                                    |
|     |     |            |                      |                |             | ويتعملون              | 4°     |                  | تحاره داغليوني        | <u> </u> |        | ستوأت بالى فلندة                                                                                                    |
|     |     |            |                      |                |             |                       |        |                  |                       |          |        |                                                                                                    |
|     |     |            |                      |                |             |                       |        |                  |                       |          |        |                                                                                                    |
|     |     |            |                      |                |             |                       |        |                  |                       |          |        | خلس                                                                                                    |
|     |     |            |                      |                |             |                       |        |                  |                       |          |        |                                                                                                    |
|     |     |            |                      |                |             |                       |        |                  | 1.54                  |          |        |                                                                                                    |
|     |     |            |                      |                |             |                       |        |                  |                       |          |        |                                                                                                    |

در قسمت شرایط خاص گزینه " <mark>سایر</mark>" را انتخاب کنید.در قسمت مستندات شرایط خاص، از صفحه اول سیستم بوستان که اطلاعات دانشجو در آن درج شده است اسکرین شات گرفته و آن را آپلود نمایید.

| a state all a states |                                                                                                    | فعقر أعدد التبريية مرما مباطريه فعرف                              |
|----------------------|----------------------------------------------------------------------------------------------------|-------------------------------------------------------------------|
| 201-1-1-1-1-1-       |                                                                                                    | مورد استریک میرد استان این این این این این این این این این ا      |
|                      | نى فرايندها ارتياط با پشتيبانى سامانه قدمات گارنامه سلامت دانشجويان ورودى جديد گزارش پردافت سوالات متداول آزمون زبان 🔍 🕳 陆 | ینا داده شده سند مندود ترد<br>این داده استوریش<br>می داده استوریش |
|                      |                                                                                                    | * شرایط فاص                                                       |
|                      |                                                                                                    |                                                                   |
|                      | * مستندات شرایط فاص                                                                                                    | ]                                                                 |
|                      |                                                                                                    | ا دللای<br>دوان شناخته .                                          |
|                      | <u>ر</u> ۲                                                                                                    | یزد ــــــــــــــــــــــــــــــــــــ                          |
|                      | sed self in suffrage and for the local life                                                                                | فوت نزدیکان                                                       |
|                      | فاین خود را به این فسمت بدسید و رها ختید تا بلود سود<br>مداکر سایز فاین ۱ مگابیت                                           | سابر                                                              |
|                      |                                                                                                    |                                                                   |
|                      |                                                                                                    | افاده (                                                           |
|                      |                                                                                                    | د <b>22588</b>                                                    |
|                      |                                                                                                    | ارسال قبلی                                                        |
|                      |                                                                                                    | 147 200                                                           |

در قسمت تاریخ پایان، تاریخ روزی که در حال پر کردن درخواست خود می باشید را وارد کنید و در قسمت تاریخ شروع، تاریخ یک روز قبل آن را وارد کنید.

| C ( portal.saor | rg.ir/special-cases-review-commission-domestic-student/ |                                                       |                                            | □ ☆                                                                       |
|-----------------|---------------------------------------------------------|-------------------------------------------------------|--------------------------------------------|---------------------------------------------------------------------------|
| دوغديد جام غو   |                                                         |                                                       |                                            | <b>بگیزی محمدی خو</b> ش آمدید   تغییر رمز عبور   ویرایش پروقایل   خرو     |
|                 | ، سوالات متداول آرمون زبان 🔍 🚟 🔀                        | خدمات گارنامه سلامت دانشجویان ورودی جدید گزارش پردافت | ع رسانی فرایندها ارتباط با پشتیبانی سامانه | میں بری ایسانی ایسانی<br>اوران ملیہ مسینی واقع<br>بر ایسانی ایس مشتوریاتی |
|                 |                                                         |                                                       |                                            |                                                                           |
|                 |                                                         |                                                       |                                            |                                                                           |
|                 |                                                         |                                                       |                                            | برايط خامن                                                                |
|                 | * تاريخ پايان                                           |                                                       | • تاريخ شروع                               | شرايط خاص                                                                 |
|                 | yyyy/mm/dd                                              |                                                       | yyyymm/dd                                  | ساير                                                                      |
|                 |                                                         | * مستندات شرايط فاص                                   |                                            | توشیعات شر آبط فاص                                                        |
|                 |                                                         |                                                       |                                            |                                                                           |
|                 |                                                         |                                                       |                                            |                                                                           |
|                 |                                                         | كيلوبايت 0.05                                         |                                            |                                                                           |
|                 |                                                         | pages - Copy                                          |                                            |                                                                           |
|                 |                                                         | حذف فلل                                               |                                            |                                                                           |
|                 |                                                         |                                                       |                                            |                                                                           |
|                 |                                                         |                                                       |                                            | (A                                                                        |
|                 |                                                         |                                                       |                                            | C satur                                                                   |
|                 |                                                         |                                                       |                                            | ° besend                                                                  |
|                 |                                                         |                                                       |                                            | یر افتیتی را وارد کنید:                                                   |
|                 |                                                         |                                                       |                                            |                                                                           |
|                 |                                                         |                                                       |                                            |                                                                           |
|                 |                                                         |                                                       |                                            | ارسال قبلی                                                                |

سپس کد تصویر امنیتی را وارد کرده و بر روی دکمه ارسال کلیک کنید.

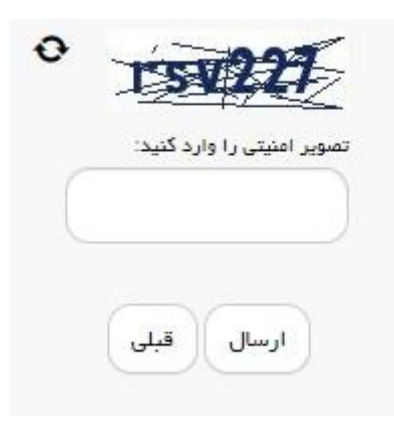

در صورت صحیح وارد کردن مشخصات کد پیگیری برای شما نمایش داده می شود که آن را یادداشت نمایید.

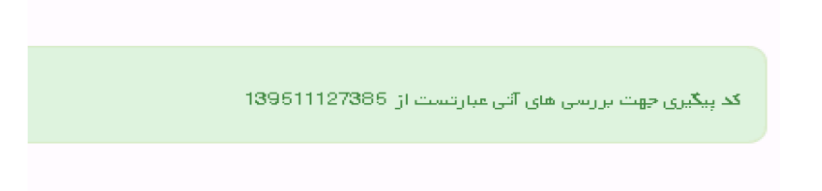

تذکر مهم: با دریافت پیغام" جهت مراجعه به پورتال امور دانشجویان" ، برای مشاهده وضعیت درخواست کمیسیون خود از طریق سامانه سجاد سربرگ کارتابل را انتخاب نمایید.

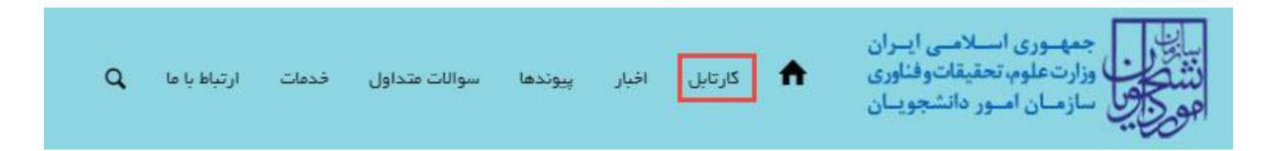

در صورت تایید درخواست توسط کارشناس رای کمیسیون در قسمت توضیحات قابل رویت می باشد.

|                                                               |                                                                                    | ٩                                           | فدمات                       | سوالات متداول                      | اقيار           | ' کارتاہل          | سی ایــران<br>اتوفناوری<br>نشجویـان | مهــوری اســلاه<br>زارتعلوم، تحقیق<br>بازمــان امــور دا |                       |
|---------------------------------------------------------------|------------------------------------------------------------------------------------|---------------------------------------------|-----------------------------|------------------------------------|-----------------|--------------------|-------------------------------------|----------------------------------------------------------|-----------------------|
| مکان شما: خانه / کارتایل                                      |                                                                                    |                                             |                             |                                    |                 |                    |                                     |                                                          |                       |
| ل تحمیل یا فارغ التحمیل) اطمینان پیدا کنید                    | . (اطلاعات شخمنی و همه مقاطع تحصیلی- چه در حاا                                     | اعات پروفایل خود                            | ل بودن اطل                  | می کنید،از تکمیا                   | را مشاهده ز     | ورد نظر خود        | نوی خدمات، خدمت م                   | اگر در ه                                                 |                       |
| دایش مختمات<br>۵                                              | های ثبت شده                                                                        | ليست درخواست ،                              |                             |                                    |                 |                    |                                     | 13951                                                    | :3నోయిన<br>1217133064 |
|                                                               |                                                                                    |                                             |                             | <sup>\$</sup> توشيحات              | ہ دریافت<br>فرم | 🖗 وضعيت            | <sup>6</sup> شماره پیگیری           | ∳ <sup>دام</sup><br>در فواست                             | م ديف                 |
| ، اخذ تسمیم تهایی په شورای پررسی موارد خاص دانشگاهها و موسسات | گر فرمنت ادامه تحمیل داده شود، سپس ریز تقرآت وی چهت<br>گرفت فرآیند خانمه یافته است | با رای یک ٹیمسال دیا<br>یہ مورد موافقت قرار | ر خواست شما<br>ان ارسال گرہ | متقاضی گرامی در<br>آموژ ش عالی است |                 | فاتمه یافته<br>است | 13951217133064                      | کمیسیون<br>بررسی موارد<br>ڈائشچویان<br>دائل              | 26                    |
| ثمایش 1 تا 1 از مجموع 1 مورد (قیلتر شده از مجموع 105 مورد)    |                                                                                    |                                             |                             |                                    |                 |                    |                                     | 1 يعدى                                                   | قيلى                  |

دانشجویان کمیسیونی موظف به حضور در کلاس های درسی خود می باشند. در صورت عدم حضور و یا غیب بیش از حد مجاز در کلاس مطابق قوانین آموزشی با آنها برخورد خواهد شد.